## Tracking Month-Over-Month Earned Revenue Percentage in Aspire

Managing earned revenue in Aspire helps track financial performance over time. By updating the earned revenue percentage for work tickets, accounts receivable teams can gain insights into revenue generated each month. This guide provides step-by-step instructions to modify and analyze earned revenue in Aspire.

### **Process Flow**

### 1. Open Aspire Tab and Go to Work Tickets

- Log in to Aspire and navigate to the main dashboard.
- Go to the "Work Tickets" section to search for the relevant work ticket using the assigned Opportunity Number or Contract Number.

|          | Dashboard               |                  |                                                                                                    |            | 25°C Total Contraction Contraction Contrac |
|----------|-------------------------|------------------|----------------------------------------------------------------------------------------------------|------------|----------------------------------------------------------------------------------------------------|
| <b>e</b> | To Do List              |                  |                                                                                                    | No Metrics | :                                                                                                    |
| ۹        | ▲ Overdue Today         | Next 10 Days     | NEW 🗸                                                                                                    |            |                                                                                                    |
|          | No Data to Display      |                  |                                                                                                    |            |                                                                                                    |
| 2        |                         |                  |                                                                                                    |            |                                                                                                    |
| =        | Recent Activity         |                  |                                                                                                    |            |                                                                                                    |
| 88       | DATE                    | SUBJECT          | REGARDING                                                                                                    |            |                                                                                                    |
| ı 🗉      | 3/12/25                 | Opportunity      | ter 1 - 1010 regime that loter feet                                                                                                    |            |                                                                                                    |
| Ţ        | 3/12/25                 | Opportunity      | ter 1 dille ergele-bis bite                                                                                                    |            |                                                                                                    |
| 61       | 3/12/25                 | Property         |                                                                                                    |            |                                                                                                    |
| e.       | 3/12/25<br>Work Tickets | Opportunity      | ter 1 - HEP - Same Tell                                                                                                    |            |                                                                                                    |
| ¢        | 3/12/25                 | Purchase Receipt | Fundamentary and the Stationer Stationer Stationer and Constitution of Constitution of Constit |            |                                                                                                    |
|          | 3/12/25                 | Purchase Receipt | Partner Roop #2000 - Read The IN                                                                                                    |            |                                                                                                    |
| 5        | 3/12/25                 | Purchase Receipt | Parlas bugs 6502 Healer Stellus<br>W                                                                                                    |            |                                                                                                    |
| -        | 3/12/25                 | Purchase Receipt | Factors Incore HINE' Game Sombourn &<br>Spring Com                                                                                                    |            |                                                                                                    |
| 0        | 3/12/25                 | Purchase Receipt | Particular Roop #2008 - Contained Set Cut                                                                                                    |            |                                                                                                    |

### 2. Enter Your Work Ticket Number

• Use the search bar to enter the work ticket number and find the specific job-related ticket.

|             | w      | ork Tio | kets                    |                       |          |                        |          |          |               |          |          |              | (               | <b>?</b> ? |
|-------------|--------|---------|-------------------------|-----------------------|----------|------------------------|----------|----------|---------------|----------|----------|--------------|-----------------|------------|
| •           | Q 7    | 5728    |                         | ±= Ⅲ +                | Defa     | ault (All Tickets) [Sy | st 🗸     |          |               |          |          | BULK ACTIONS | · ~             | •••        |
| ۹           | STATU  | S(S)    | SERVICE(S)              | VENDOR(S)             | All Time | · •                    |          |          |               |          |          |              |                 |            |
|             |        |         | PROPERTY ↑              | SERVICE ABR           | TICKET # | OPPORTUNIT             | SCHEDUL  | ANTICIPA | % OF EARNED R | STATUS   | EST HRS  | OCCUR # M    | ATERIAL CO      | ACT        |
| -           | Totals |         |                         |                       |          |                        |          |          |               |          | 9,410.31 |              | \$14,307.64     | 8,iĴ       |
| _           |        |         | 10159 Wayzata<br>Blud   | Weekly<br>Maintenance | 957      | 368                    | 06/19/19 | 06/01/19 | 100 %         | Complete | 2.75     | 7            | \$3.89          | Î          |
| 88)<br>(19) |        |         | 10159 Wayzota<br>Bird   | Weekly<br>Maintenance | 973      | 368                    | 10/08/19 | 10/01/19 | 100 %         | Complete | 2.75     | 23           | \$3.89          |            |
| 8           |        |         | 10159 Wayzata<br>Bird   | Weekly<br>Maintenance | 972      | 368                    | 10/03/19 | 10/01/19 | 100 %         | Complete | 2.75     | 22           | \$3.89          |            |
| <b>P</b>    |        |         | 10139 Waytata<br>Bhd    | Weekly<br>Maintenance | 956      | 368                    | 06/12/19 | 06/01/19 | 100 %         | Complete | 2.75     | б            | \$3.89          |            |
| 6           |        |         | 10139 Waycola<br>Bird   | Weekly<br>Maintenance | 955      | 368                    | 06/05/19 | 06/01/19 | 100 %         | Complete | 2.75     | 5            | \$3.89          |            |
| ê           |        |         | 10159 Wayzata<br>Bird   | Weekly<br>Maintenance | 954      | 368                    | 05/29/19 | 05/01/19 | 100 %         | Complete | 2.75     | 4            | \$3.89          |            |
| e           |        |         | 10150 Waycatta<br>Blied | Weekly<br>Maintenance | 953      | 368                    | 05/22/19 | 05/01/19 | 100 %         | Complete | 2.75     | 3            | \$3.89          |            |
| -           |        |         | 10150 Wayzota<br>Blied  | Weekly<br>Maintenance | 952      | 368                    | 05/14/19 | 05/01/19 | 100 %         | Complete | 2.75     | 2            | \$3.89          |            |
|             |        |         | 10159 Waytota<br>Blied  | Weekly<br>Maintenance | 951      | 368                    | 05/08/19 | 05/01/19 | 100 %         | Complete | 2.75     | 1            | \$3.89          |            |
| <u>.</u>    |        |         | 10159 Waytota<br>Bird   | Weekly<br>Maintenance | 971      | 368                    | 09/25/19 | 09/01/19 | 100 %         | Complete | 2.75     | 21           | \$3.89          |            |
|             |        |         | 10159 Waycata<br>Blod   | Weekly<br>Maintenance | 970      | 368                    | 09/18/19 | 09/01/19 | 100 %         | Complete | 2.75     | 20           | \$3.89          |            |
| 0           |        |         |                         |                       |          |                        |          |          |               |          |          | 2,500 re:    | sults Page 1 of | 5 > >>     |

### 3. Click on the Work Ticket and Access Options

• Once the correct work ticket is located, open it and access additional options by selecting the three dots next to the "Save" button.

|               | Work Tickets                               |                                                       |                            |                            |                                         |             | ٩?                                  |  |  |  |
|---------------|--------------------------------------------|-------------------------------------------------------|----------------------------|----------------------------|-----------------------------------------|-------------|-------------------------------------|--|--|--|
| • ?           | <b>#782310</b> Irrigation System Se        | rvice Call (1 of 1)                                   |                            |                            |                                         |             | 🛱 SAVE                              |  |  |  |
| م<br>         | Property<br>test 1                         | Invoice<br>T&M on Completion                          |                            | Visit Notes Tic            | ket Notes Opera                         | tions Notes | Edit Earned Revenue                 |  |  |  |
| 2<br>=        | Job<br>#75728 - Irrigation Work Order Test | Scheduled Date *<br>3/12/2025                         | Scheduled Date * 3/12/2025 |                            | ATE CREATED BY                          | COMMENT     | Print<br>View Gantt Chart<br>Cancel |  |  |  |
| 69<br>18      | Status<br>Open                             | Visits<br>0 Future Scheduled /                        | 0 Total                    |                            |                                         |             | Complete<br>P&L Report              |  |  |  |
| 9<br>10<br>10 | Crew Leader<br>Select One                  | Crew Leader Issues<br>Select One V 0 Open / 0 Total O |                            |                            | Job Repr<br>No Rows To Show<br>Create R |             |                                     |  |  |  |
| ê             | Attachments                                |                                                       | Ø VIEW ALL (0)             |                            |                                         |             |                                     |  |  |  |
|               | C                                          |                                                       |                            |                            |                                         |             |                                     |  |  |  |
| 6             | Hours                                      | •                                                     | lost                       | e                          | € ADD Rev                               | venue       |                                     |  |  |  |
| •             | Estimated                                  | 0.00                                                  | Material                   | Estimated<br><b>\$0.00</b> | Actual Est                              | timated     | \$500.00                            |  |  |  |

# 4. Edit Earned Revenue Option and Add Revenue Month and Amount One by One

- From the dropdown menu, choose "Edit Earned Revenue" to update the revenue details.
- Enter the revenue details by adding the month and corresponding revenue amount.
- Click "Save" to apply changes.

|          | Work Tickets                               |                                |                |                |              |                    | <b>??</b>       |
|----------|--------------------------------------------|--------------------------------|----------------|----------------|--------------|--------------------|-----------------|
| •        | <b>#782310</b> Irrigation System Se        | ervice Call (1 of <sup>-</sup> | 1)             |                |              |                    | 🛱 SAVE •••      |
| ۹        | Property                                   | Invoice                        |                | Visit Notes    | Ticket Notes | o Operations Notes | Í               |
| 2        | test 1                                     | T&M on Compl                   | Earned Revenue |                | ×            | EATED BY COMMENT   | PUBLIC SHOWN IN |
| =        | Job<br>#75728 - Irrigation Work Order Test | 3/12/2025                      | REVENUE MONTH  | REVENUE AMOUNT |              |                    | PORTAL          |
| 8        | Status                                     | Visits                         | 03/2025        | \$10.00        |              |                    |                 |
| ı⊞       | Open                                       | 0 Future Sche                  | 04/2025        | \$10.00        |              |                    |                 |
| Ŷ        | Crew Leader Select One                     | Issues<br>V O Open / 0 T       |                |                |              | No Rows To Show    |                 |
| 6        |                                            |                                |                |                |              |                    |                 |
| ê        | Attachments                                |                                |                |                | ÷            |                    |                 |
| e        |                                            |                                |                | CANCEL         | BISAVE       |                    |                 |
| <b>E</b> |                                            | Or Drop Files                  |                |                |              |                    |                 |
| ۵        |                                            |                                |                |                |              |                    |                 |
|          | Hours                                      | 0                              | Cost           |                | ⊕ ADD        | Revenue            |                 |
|          | Estimated                                  | 0.00                           | Material       | Estimated      | Actual       | Estimated          | \$500.00        |
|          | Actual                                     | 0.00                           | Wateria        | ŞU.UU          | \$0.00       | T&M Calc           | \$97.00         |

### 5. Click Save to Save the Work Ticket

• Ensure all updates are stored by clicking "Save" on the work ticket.

|         | Work Tickets                        |                     |                                                                           |                 |              |                  |   |          | 4 ? <sup>2</sup> |  |  |
|---------|-------------------------------------|---------------------|---------------------------------------------------------------------------|-----------------|--------------|------------------|---|----------|------------------|--|--|
| •       | <b>#782310</b> Irrigation System S  | ervice Call (1 of 1 | )                                                                         |                 |              |                  | E |          | •••              |  |  |
| ۹       | Property                            | Invoice             |                                                                           | Visit Notes     | Ticket Notes | Operations Notes |   |          |                  |  |  |
|         | test 1                              | T&M on Completi     | on                                                                        |                 |              |                  |   |          |                  |  |  |
|         | Job                                 | Scheduled Date *    | CREATED DATE CREATED BY COMMENT     PUBLIC SHOWN II     PORTAL     PORTAL |                 |              |                  |   |          |                  |  |  |
| <b></b> | #75728 - Irrigation Work Order Test | 3/12/2025           | <b>***</b>                                                                |                 |              |                  |   |          |                  |  |  |
| 59      | Status                              | Status Visits       |                                                                           |                 |              |                  |   |          |                  |  |  |
| .8      | Open                                | 0 Future Schedu     | led / 0 Total                                                             |                 |              |                  |   |          |                  |  |  |
| ę       | Crew Leader                         | Issues              |                                                                           | No Rows To Show |              |                  |   |          |                  |  |  |
|         | Select One                          | ✓ 0 Open / 0 Tot    | al 🕑                                                                      |                 |              |                  |   |          |                  |  |  |
| 0       |                                     |                     |                                                                           |                 |              |                  |   |          |                  |  |  |
| ê       | Attachments                         |                     |                                                                           |                 |              |                  |   |          |                  |  |  |
| e       |                                     |                     |                                                                           |                 |              |                  |   |          |                  |  |  |
| E.      |                                     | Or Drop Files       |                                                                           |                 |              |                  |   |          |                  |  |  |
|         |                                     |                     |                                                                           |                 |              |                  |   |          |                  |  |  |
|         | Hours                               | 0                   | Cost                                                                      |                 | ⊕ ADD        | Revenue          |   |          |                  |  |  |
|         | Estimated                           | 0.00                |                                                                           | Estimated       | Actual       | Estimated        |   | \$500.00 |                  |  |  |
|         | Actual                              | 0.00                | Material                                                                  | \$0.00          | \$0.00       | T&M Calc         |   | \$97.00  |                  |  |  |

### 6. Reopen the Same Work Ticket, Go to Edit Earned Revenue, and Then Edit and Increase Revenue Amount

• Reopen the work ticket, navigate back to the "Edit Earned Revenue" option, and adjust the revenue amount as needed.

|          | Work Tickets                                    |                |               |     |                |          |                           |                    | <b>?</b> |  |  |
|----------|-------------------------------------------------|----------------|---------------|-----|----------------|----------|---------------------------|--------------------|----------|--|--|
| •        | #782310 Irrigation System Service Call (1 of 1) |                |               |     |                |          |                           |                    |          |  |  |
| ۹        | Property                                        | Invoice        |               |     | Visit Notes    | Ticket N | lotes Operations Notes    |                    |          |  |  |
| _        | test 1                                          | T&M on Compl   | Earned Rever  | nue |                | ×        |                           |                    |          |  |  |
|          | Job                                             | Scheduled Date |               |     |                |          | CREATED BY COMMENT PUBLIC | SHOWN IN<br>PORTAL |          |  |  |
| =        | #75728 - Irrigation Work Order Test             | 3/12/2025      | REVENUE MONTH |     | REVENUE AMOUNT |          |                           |                    |          |  |  |
| 88       | Status                                          | Visits         | 03/2025       | -   | \$20.00        | -        |                           |                    |          |  |  |
| ∎∎       | Open                                            | 0 Future Sche  | 04/2025       | -   | \$20.00        | -        |                           |                    |          |  |  |
| œ        | Crew Leader                                     | Issues         |               | -   |                | -        | No Rows To Show           |                    |          |  |  |
| 6        | Select One                                      | ✓ 0 Open / 0 T |               |     |                |          |                           |                    |          |  |  |
|          | Attachments                                     |                |               |     |                | (†)      |                           |                    |          |  |  |
|          | Attachments                                     |                |               |     |                | 0        |                           |                    |          |  |  |
| e        |                                                 |                |               |     | CANCEL         | 🛱 sav    |                           |                    |          |  |  |
| <b>1</b> |                                                 | Or Drop Files  |               |     |                |          |                           |                    |          |  |  |
| 5        |                                                 |                |               |     |                |          |                           |                    |          |  |  |
|          | Hours                                           | 0              | Cost          |     |                | ⊕ AD     | Revenue                   |                    |          |  |  |
|          | Estimated                                       | 0.00           |               |     | Estimated      | Actu     | al Estimated              | \$500.0            | 0        |  |  |
|          | Antonia                                         | 0.00           | Material      |     | \$0.00         | \$0.0    | 00                        | 407.0              |          |  |  |

### 7. Click Save and Save the Work Ticket

• After making the necessary changes, click "Save" again and confirm the updates by saving the work ticket.

### 8. Review Revenue Percentage Updates

• The updated revenue amount will reflect in the earned revenue percentage, showing the increase compared to the previous month.

|          | Work T    | ïckets                         |              |            |                        |          |          |               |          |         |         |                           | <b>4??</b>  |
|----------|-----------|--------------------------------|--------------|------------|------------------------|----------|----------|---------------|----------|---------|---------|---------------------------|-------------|
| •        | Q 75728   |                                | <u>+</u> −   | Defau      | ılt (All Tickets) [Sys | st 🗸     |          |               |          |         |         | BULK ACTIONS $\checkmark$ | •••         |
| ۹        | STATUS(S) | ← SERVICE(S)                   | VENDOR(S) V  | All Time 🗸 | 0                      |          |          |               |          |         |         |                           |             |
|          |           | PROPERTY ↑                     | SERVICE ABR  | TICKET #   | OPPORTUNIT             | SCHEDUL  | ANTICIPA | % OF EARNED R | STATUS   | EST HRS | OCCUR # | MATERIAL CO               | ACT         |
| =        | Totals    |                                |              |            |                        |          |          | (har)         |          | 3.89    |         | \$0.00                    |             |
| Ħ        |           | Methodal<br>Hospital<br>Campus | tor Check    | 10128      | 1004                   | 12/16/18 | 12/12/19 | 100.5         | Complete | 1.00    |         |                           |             |
|          |           | test 1                         | Service Call | 782310     | 75728                  | 03/12/25 | 03/12/25 | 8%            | Open     | 0.00    | 1       | \$0.00                    |             |
| <b>P</b> |           |                                |              |            |                        |          |          |               |          |         |         |                           |             |
| 61       |           |                                |              |            |                        |          |          |               |          |         |         |                           |             |
| ê        |           |                                |              |            |                        |          |          |               |          |         |         |                           |             |
| e        |           |                                |              |            |                        |          |          |               |          |         |         |                           |             |
|          |           |                                |              |            |                        |          |          |               |          |         |         |                           |             |
| 9        |           |                                |              |            |                        |          |          |               |          |         |         |                           |             |
|          |           |                                |              |            |                        |          |          |               |          |         |         |                           |             |
|          |           |                                |              |            |                        |          |          |               |          |         | _       | 2 results Pa              | ⊧<br>ge1of1 |

By following these steps, users can efficiently track and update earned revenue in Aspire. This process ensures accurate financial insights, allowing accounts receivable teams to monitor month-over-month revenue changes and make informed decisions.